Instrukcja korzystania z serwisów uczelnianych działających w sieci wewnętrznej (<u>https://eod.pwste.edu.pl</u>). Instrukcja dla programu Firefox Jeżeli nie posiadasz programu firefox należy go zainstalować. Link do pobrania znajduje się poniżej :

https://www.dobreprogramy.pl/Firefox,Program,Windows,13108.html

Jeżeli posiadasz program firefox należy go uruchomić klikając dwukrotnie w skrót na pulpicie (Rys. 1)

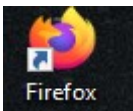

Rys. 1: Skrót na pulpicie do programu Firefox

Po uruchomieniu aplikacji pojawi się okno przeglądarki. W prawym górnym rogu aplikacji znajdujemy ikonę menu, na którą klikamy (Rys. 2 nr 1)

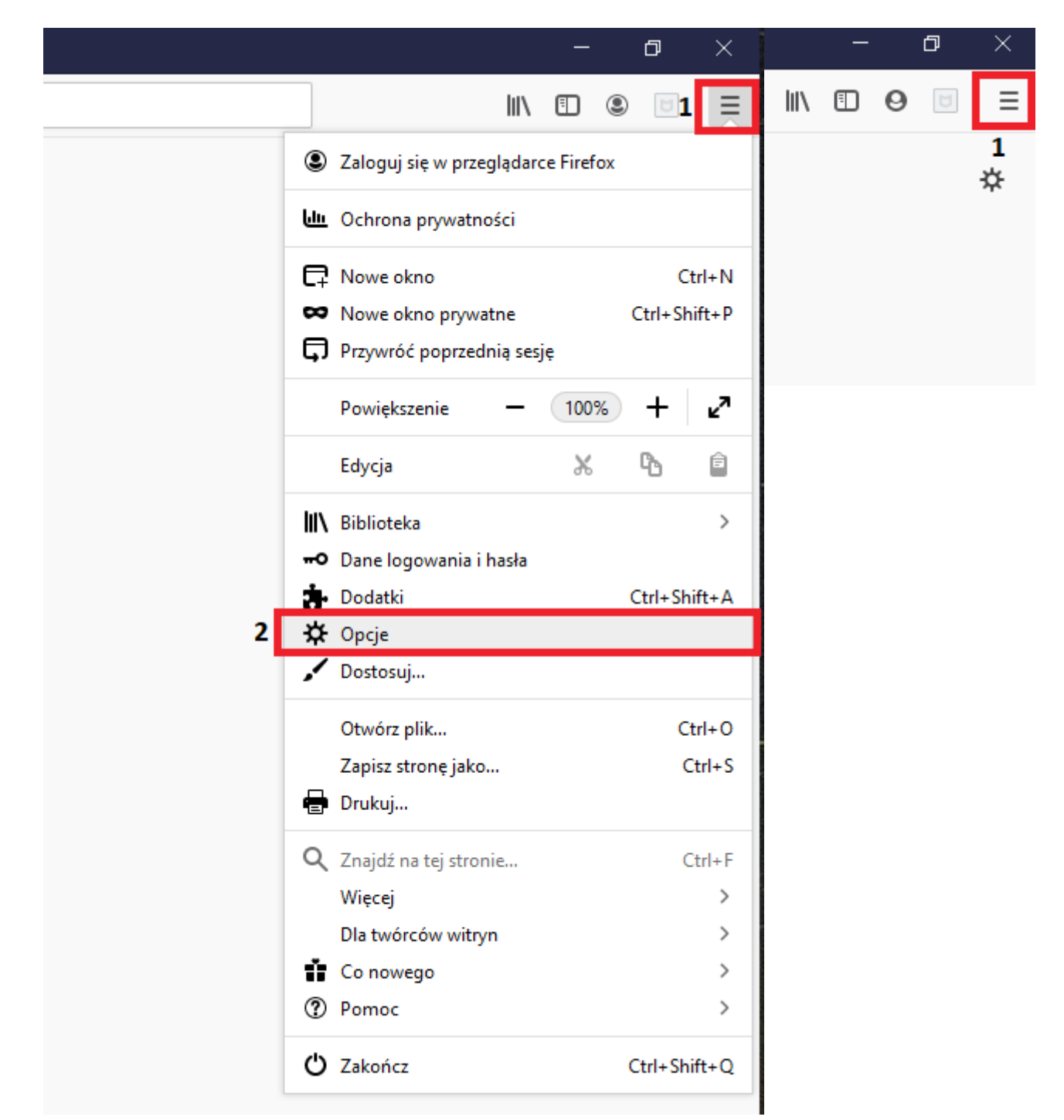

*Rys. 3: Lista opcji w programie Firefox* 

Po kliknięciu w menu wybieramy z listy opcję o nazwie "Opcje" (Rys. 3 nr 2)Po wybraniu opcji "Opcje" pojawi się nowe okno (Rys. 4) w którym należy wybrać z listy zakładkę o nazwie "Ogólne" (Rys. 4 nr 1). Następnie w polu wyszukiwania wpisujemy frazę "sieć" (Rys. 4 nr 2) i klikamy na przycisk "Ustawienia" (Rys. 4 nr 3)

|                                                                             | 2 🔎 sieć 🛛 😵                                                                                                    |
|-----------------------------------------------------------------------------|----------------------------------------------------------------------------------------------------|
| 🔆 Ogólne 1                                                                  | Wyniki wyszukiwania                                                                                                    |
| Uruchamianie                                                                | Sieć                                                                                                    |
| <b>Q</b> Wyszukiwanie                                                       | Konfiguruj, jak Firefox ma się łączyć z Internetem. Więcej informacji <b>3</b> Ustawienia                                                                     |
| <ul> <li>Prywatność<br/>i bezpieczeństwo</li> <li>Synchronizacja</li> </ul> | Zabierz swoją sieć ze sobą         Synchronizuj zakładki, historię, karty, hasła,         dodatki i ustawienia między wszystkimi         swoimi urządzeniami. |
|                                                                             | Zaloguj się do synchronizacji                                                                                                    |
|                                                                             | Firefox na Androida 뼦 i iOS 🗯 daje możliwość synchronizacji z urządzeniami przenośnymi.                                                                       |

Rys. 4: Okno ustawienia programu Firefox

Po kliknięciu w przycisk "Ustawienia" pojawi się okno ustawień sieciowych (Rys. 5).

| onfiguracja proxy do l                                                                                                    | łączenia z Internetem                                                                                                    |                        |           |
|----------------------------------------------------------------------------------------------------|----------------------------------------------------------------------------------------------------|------------------------|-----------|
| Bez serwera proxy                                                                                                    |                                                                                                    |                        |           |
| Automatycznie wykryw                                                                                                    | vaj ustawienia serwerów proxy dla tej sieci                                                                                                    |                        |           |
| Uży <u>w</u> aj systemowych u                                                                                                    | ustawień serwerów proxy                                                                                                    |                        |           |
| Ręczna <u>k</u> onfiguracja se                                                                                                    | erwerów proxy:                                                                                                    |                        |           |
| Serwer proxy <u>H</u> TTP:                                                                                                    | P                                                                                                    | P <u>o</u> rt:         | 0         |
|                                                                                                    | Użyj tego serwera proxy także dla FTP i HTTPS                                                                                                    |                        |           |
| Serwer proxy HTTPS:                                                                                                    | P                                                                                                    | Po <u>r</u> t:         | 0         |
| Serwer proxy <u>F</u> TP:                                                                                                    | P                                                                                                    | Por <u>t</u> :         | 0         |
|                                                                                                    |                                                                                                    |                        |           |
|                                                                                                    |                                                                                                    |                        |           |
| Host SO <u>C</u> KS:                                                                                                    | Pr<br>socks v <u>4</u> o socks v <u>5</u><br>znej konfiguracji proxy:                                                                                                    | <u>P</u> ort:          | 0         |
| Host SO <u>C</u> KS:                                                                                                    | Pr<br>SOCKS v <u>4</u> SOCKS v <u>5</u><br>znej konfiguracji proxy:                                                                                                    | 2ort:<br>O <u>d</u> św | 0<br>vież |
| Host SO <u>C</u> KS:                                                                                                    | Porton Socks v <u>a</u> o socks v <u>s</u><br>znej konfiguracji proxy:                                                                                                    | 2ort:<br>O <u>d</u> św | 0<br>vież |
| Host SO <u>C</u> KS:                                                                                                    | Pr<br>SOCKS v4 SOCKS v5<br>znej konfiguracji proxy:                                                                                                    | 2ort:<br>O <u>d</u> św | 0<br>rież |
| Host SO <u>C</u> KS:<br>Adr <u>e</u> s URL automatycz<br>Lie używaj proxy dla:<br>rzykład: .mozilla.org, .com.<br>ołączania z localhost, 127.                                                            | Pr<br>SOCKS v₄ ● SOCKS v5<br>znej konfiguracji proxy:<br>n.pl, 192.168.1.0/24<br>.0.0.1 i ::1 nigdy nie używają serwera proxy.                                                                                      | 2ort:<br>O <u>d</u> św | 0<br>vież |
| Host SO <u>C</u> KS:<br>Adr <u>e</u> s URL automatycz<br>lie używaj proxy dla:<br>rzykład: .mozilla.org, .com.<br>ołączania z localhost, 127.<br>Nie pytaj o uwierzyteln                                 | Pr<br>SOCKS v₄ ● SOCKS v5<br>znej konfiguracji proxy:<br>n.pl, 192.168.1.0/24<br>.0.0.1 i ::1 nigdy nie używają serwera proxy.<br>nianie, jeśli istnieje zachowane hasło                                            | 2ort:<br>O <u>d</u> św | 0<br>vież |
| Host SO <u>C</u> KS:<br>Adr <u>e</u> s URL automatycz<br>ie używaj proxy dla:<br>rzykład: .mozilla.org, .com.<br>ołączania z localhost, 127.<br>Nie pytaj o uwierzyteln<br>Pro <u>x</u> y DNS podczas uż | SOCKS v4       SOCKS v5         znej konfiguracji proxy:         n.pl, 192.168.1.0/24         .0.0.1 i ::1 nigdy nie używają serwera proxy.         nianie, jeśli istnieje zachowane hasło         żywania SOCKS v5 | 2ort:<br>O <u>d</u> św | 0<br>vież |
| Host SO <u>C</u> KS:<br>Adr <u>e</u> s URL automatycz<br>ie używaj proxy dla:<br>tie używaj proxy dla:<br>Nie pytaj o uwierzyteln<br>Pro <u>x</u> y DNS podczas uż<br><u>D</u> NS poprzez HTTPS          | SOCKS v4       SOCKS v5         znej konfiguracji proxy:         n.pl, 192.168.1.0/24         .0.0.1 i ::1 nigdy nie używają serwera proxy.         nianie, jeśli istnieje zachowane hasło         żywania SOCKS v5 | 2ort:<br>O <u>d</u> św | 0<br>vież |

Rys. 5: Okno ustawień sieciowym aplikacji Firefox

W oknie wzbieramy opcję "Adres URL automatycznej konfiguracji proxy" (Rys. 6 nr 1), następnie wprowadzamy następujący adres URL (Rys. 6 nr 2) :

https://pb.pwste.edu.pl/pwste.pac

Po wprowadzeniu adresu URL zatwierdzamy wybór klikając na przycisk "OK" (Rys. 6 nr 3)

| onfiguracja proxy do                                                                                                    | o łączenia z Internetem                                                                                                    |                        |           |
|----------------------------------------------------------------------------------------------------|----------------------------------------------------------------------------------------------------|------------------------|-----------|
| Bez serwera proxy                                                                                                    |                                                                                                    |                        |           |
| Automatycznie wykry                                                                                                    | /waj ustawienia serwerów proxy dla tej sieci                                                                                                    |                        |           |
| Uży <u>w</u> aj systemowych                                                                                                    | n ustawień serwerów proxy                                                                                                    |                        |           |
| Ręczna <u>k</u> onfiguracja                                                                                                    | serwerów proxy:                                                                                                    |                        |           |
| Serwer proxy <u>H</u> TTP:                                                                                                    | :P                                                                                                    | P <u>o</u> rt:         | 0         |
|                                                                                                    | Użyj tego serwera proxy także dla FTP i HTTPS                                                                                                    |                        |           |
| Serwer proxy HTTPS:                                                                                                    | : P                                                                                                    | Po <u>r</u> t:         | 0         |
| Server provideTD                                                                                                    | : P                                                                                                    | Por <u>t</u> :         | 0         |
| Server proxy FIP:                                                                                                    |                                                                                                    |                        |           |
| Just SOCKS                                                                                                    |                                                                                                    | Dort                   |           |
| Host SO <u>C</u> KS:                                                                                                    |                                                                                                    | Port:                  | C         |
| Host SO <u>C</u> KS:                                                                                                    | E SOCKS V4 ( SOCKS V5                                                                                                    | Port:                  | 0         |
| Host SO <u>C</u> KS:<br>Adr <u>e</u> s URL automaty                                                                                                    | socks v4 (•) socks v5<br>vcznej konfiguracji proxy:                                                                                                    | <u>P</u> ort:          | 0         |
| Host SO <u>C</u> KS:<br>Adr <u>e</u> s URL automaty                                                                                                    | socks v4 (•) socks v5<br>vcznej konfiguracji proxy:<br>du.pl/pwste.pac<br>2                                                                                                    | 2ort:<br>O <u>d</u> św | 0<br>vież |
| Host SO <u>C</u> KS:<br>Adr <u>e</u> s URL automaty<br>https://pb.pwste.eu                                                                                                    | SOCKS v4 O SOCKS v5<br>vcznej konfiguracji proxy:<br>du.pl/pwste.pac<br>2                                                                                                    | 2ort:<br>O <u>d</u> św | 0<br>vież |
| Host SO <u>C</u> KS:<br>Adr <u>e</u> s URL automaty<br>https://pb.pwste.eu                                                                                                    | SOCKS v4 O SOCKS v5<br>vcznej konfiguracji proxy:<br>du.pl/pwste.pac<br>2                                                                                                    | 2ort:<br>O <u>d</u> św | 0<br>vież |
| Host SO <u>C</u> KS:<br>Adr <u>e</u> s URL automaty<br>https://pb.pwste.eu                                                                                                    | SOCKS v4 O SOCKS v5<br>vcznej konfiguracji proxy:<br>du.pl/pwste.pac<br>2                                                                                                    | 2ort:<br>O <u>d</u> śv | vież      |
| Host SO <u>C</u> KS:<br>Adr <u>e</u> s URL automaty<br>https://pb.pwste.ee<br>ie używaj proxy dla:                                                                                                    | socks v4 (•) socks v5<br>vcznej konfiguracji proxy:<br>du.pl/pwste.pac<br>2                                                                                                    | 2ort:<br>O <u>d</u> śv | 0<br>vież |
| Host SO <u>C</u> KS:<br>Adr <u>e</u> s URL automaty<br>https://pb.pwste.ed<br>ie używaj proxy dla:<br>rzykład: .mozilla.org, .co<br>ołączania z localhost, 12                                                 | socks v4 ( ) socks v5<br>vcznej konfiguracji proxy:<br>du.pl/pwste.pac 2<br>m.pl, 192.168.1.0/24<br>27.0.0.1 i ::1 nigdy nie używają serwera proxy.                                                                                     | 2ort:<br>O <u>d</u> św | 0 vież    |
| Host SOCKS:<br>Adres URL automaty<br>https://pb.pwste.ed<br>ie używaj proxy dla:<br>rzykład: .mozilla.org, .co<br>ołączania z localhost, 12<br>Nie pytaj o uwierzyte                                          | : SOCKS v4 (•) SOCKS v5<br>vcznej konfiguracji proxy: <b>1</b><br>du.pl/pwste.pac <b>2</b><br>m.pl, 192.168.1.0/24<br>27.0.0.1 i ::1 nigdy nie używają serwera proxy.<br>elnianie, jeśli istnieje zachowane hasło                       | 2ort:<br>O <u>d</u> św | c<br>vież |
| Host SOCKS:<br>Adres URL automaty<br>https://pb.pwste.ed<br>ie używaj proxy dla:<br>zykład: .mozilla.org, .co<br>ołączania z localhost, 12<br>Nie pytaj o uwierzyte<br>Proxy DNS podczas d                    | : socks v4 (•) socks v5<br>vcznej konfiguracji proxy: <b>1</b><br>du.pl/pwste.pac <b>2</b><br>vm.pl, 192.168.1.0/24<br>27.0.0.1 i ::1 nigdy nie używają serwera proxy.<br>elnianie, jeśli istnieje zachowane hasło<br>używania SOCKS v5 | 2ort:                  | 0<br>vież |
| Host SOCKS:<br>Adres URL automaty<br>https://pb.pwste.ed<br>ie używaj proxy dla:<br>zykład: .mozilla.org, .co<br>ołączania z localhost, 12<br>Nie pytaj o uwierzyte<br>Proxy DNS podczas<br>DNS poprzez HTTPS | socks v4 socks v5<br>vcznej konfiguracji proxy:<br>1<br>du.pl/pwste.pac<br>2<br>m.pl, 192.168.1.0/24<br>27.0.0.1 i ::1 nigdy nie używają serwera proxy.<br>elnianie, jeśli istnieje zachowane hasło<br>używania SOCKS v5                | 2ort:                  | c         |

Rys. 6: Kolejność konfiguracji sieciowej programu Firefox

Po zatwierdzeniu przechodzimy do witryny <u>https://eod.pwste.edu.pl</u>. Przy próbie wejścia do strony zostaniemy poproszeni o autoryzację (Rys. 7). W polu użytkownik wpisujemy login (1), w polu hasło wpisujemy hasło (2). <u>Login i hasło wpisujemy takie jak do systemu USOSweb.</u> Po wpisaniu poprawnych danych klikamy na przycisk "OK".

| • Opcje                                               | × + |                            |               |                                                                                                    |   |
|-------------------------------------------------------|-----|----------------------------|---------------|----------------------------------------------------------------------------------------------------|---|
| $\leftarrow$ $\rightarrow$ $\times$ $\textcircled{a}$ |     | Q https://eod.pwste.edu.pl |               |                                                                                                    |   |
|                                                       |     |                            |               |                                                                                                    |   |
|                                                       |     |                            |               |                                                                                                    |   |
|                                                       |     |                            |               |                                                                                                    |   |
|                                                       |     |                            |               |                                                                                                    |   |
|                                                       |     |                            |               |                                                                                                    |   |
|                                                       |     |                            | Podaj nazwę u | użytkownika i hasło — Mozilla Firefox                                                                                                    | × |
|                                                       |     |                            | ?             | Serwer proxy moz-proxy://ovpn.pwste.edu.pl:8082 prosi o podanie nazwy użytkownika i hasła.<br>Komunikat witryny: "Prosze podac identyfikator i hasło" |   |
|                                                       |     |                            | Użytkownik:   | 1                                                                                                    |   |
|                                                       |     |                            | Hasło:        | 2                                                                                                    |   |
|                                                       |     |                            |               | 3 OK Anuluj                                                                                                    |   |
|                                                       |     |                            |               |                                                                                                    |   |

## Rys. 7: Autoryzacja do serwera proxy

Po poprawnej autoryzacji przechodzimy do systemu EOD. Po zakończeniu pracy z systemem eod należy w programie firefox przestać korzystać z serwera proxy. Aby to zrobić należy przejść przez powyższą instrukcję od początku, aż do rysunku nr 5, gdzie zaznaczamy opcję "Bez serwera proxy".